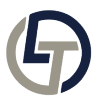

Knowledgebase > How-To-Articles > How To Enable 2FA

How To Enable 2FA Sasha Morrison - 2025-08-03 - Comments (0) - How-To-Articles Enhance Security with 2FA: A Quick Guide

## Why Use 2FA?

Two-Factor Authentication (2FA) adds a crucial extra layer of security. If your password is compromised, 2FA helps keep intruders out.

## Setup:

Android: Go to Google Play Store, Click "Search Apps & Games" and type "Google Authenticator", Click Install & Open once the Application is Installed. Click the + icon and Scan a QR Code or Enter a setup key of the account you wish to enable 2FA on.

iOS: Go to App Store, Click "Search", Click "Games, Apps, Stories and More" and type "Google Authenticator", Click Install & Open once the Application is Installed. Click the + icon and Scan a QR Code or Enter a setup key of the account you wish to enable 2FA on.

Always activate 2FA when available for better safety.